## Návod na registraci a přihlášení do aukce na aukční server onebid.pl.

| 1. | Po otevření odkazu: https://cns-<br>hk.onebid.pl/cs/aukcje/-<br>/1726?p=1<br>je nutné kliknout na tlačítko<br>Přihlásit se do aukce.                                                                                                 | 9 Ukončeno Archiv Onás   Počet poloček Počet poloček   Počet poloček Počet poloček   2409 E Dotum   2409 E Dotum   2409 E Dotum   2409 E Dotum   2409 E Dotum   2409 E Dotum   2409 E Dotum   2409 E Dotum   2409 E Dotum   2409 E Dotum   2409 E Dotum   2409 E Dotum   2409 E Dotum   2409 E Dotum   2409 E Dotum                                                                                                    |
|----|----------------------------------------------------------------------------------------------------|----------------------------------------------------------------------------------------------------|
| 2. | Pokud již máme registraci (již jsme<br>se na serveru akce zúčastnili např.<br>ČNS Praha) pokračujte bodem 5.<br>V opačném bodě klikněte na<br>záložku Registrace                                                                     | maké disartatví 15 X Registrace X Registrace |
| 3. | Vyplňte požadované údaje a<br>telefonní číslo, na které Vám bude<br>zaslán kontrolní pin.<br>Zaškrtněte políčko Přijímám<br>ustanovení obchodních podmínek<br>Můžete zaškrtnout možnost<br>posílání novinek, ale to je<br>nepovinné. | Pithodise     Calobit účet     E-mail*     Telefond tabo     Telefond tabo     Telefond tabo     Telefond tabo     Vybrat vále     vybrat vále     Listov     vybrat vále     Listov     vybrat vále     Listov     vybrat vále     Listov minici, bankovsk a medalil     Listov minici, bankovsk a medalil     Listov minici, bankovsk a medalil     Listov minici, bankovsk a medalil     Disklasim s marketingovim kontaktem webu Orveški d portnevi     Vibitarim vibitarije hitiských dil, novinnýv nati gdaleti     Disklasim s marketingovim kontaktem webu Orveški d portnevi     Pitipim ustanovení lobchodnich podminki (gredelit)     Listovit Elistovit j podminku (gredelit)                                                                                                    |
| 4. | Na zadané telefonní číslo obdržíte<br>pin, který zadáte nového okna (na<br>obrázku vedle). Jedno číslo od<br>jednoho okénka. Tím je registrace<br>dokončena.                                                                         | SMS kód *                                                                                                    |

| 5. | Vraťte se zpět na link uvedený v<br>bodě číslo 1. A znovu klikněte na<br>tlačítko Přejít do aukce.                                | Ukončeno Archiv Ončis Hledat_                                                                                                    |               |
|----|----------------------------------------------------------------------------------------------------|----------------------------------------------------------------------------------------------------|---------------|
|    |                                                                                                    | ČNS Hradec Králové 🛠                                                                                                    |               |
|    |                                                                                                    | 4 Rijen 10:00 Počet položek<br>2409 Dotum<br>24/10 - 25/10 2020, 09:00   11 12   11 12   11 12   11 12   11 12   12 12   12 12   13 17   14 17   14 17   14 17 | )<br>t: Vše ( |
| 6. | V následujícím okně potvrďte, že<br>přijímáte podmínky aukce a výši<br>dražební přirážky.                                         | mekè disahiti 15                                                                                                    |               |
| 7. | Vaši účast na aukci musí ještě<br>potvrdit společnost na základě<br>vašeho členství řádně<br>zaplaceného členství.                | POZN.: Nikdo nesedí u počítače 24 hodin denně.<br>Nenechávejte registraci na poslední chvíli!                                                                  |               |
| 8. | Po potvrzení Vám již nic nebrání<br>utratit u nás nehoráznou sumu<br>peněz ať už při limitování předem<br>nebo při online dražbě. |                                                                                                    |               |